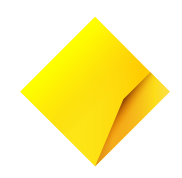

NetBank Guide for Capital Growth Account

CommBank Relationship Manager

**10 May 2023** BusinessTransactionProducts@cba.com.au

Public

# Contents

| 1. How to use this guide?                  | 3  |
|--------------------------------------------|----|
| 2. What is the NetBank requirement?        | 3  |
| 3. Home Page                               | 3  |
| 4. Open another Capital Growth Account     | 4  |
| 5. Submit notice                           | 5  |
| 6. Account Transaction History             | 8  |
| 7. Account Information and Account Summary | 9  |
| 8. Account Interest and Tax Summary        | 10 |
| 9. Account Statement                       | 11 |
| 10. Payment and Transfer                   | 12 |
| 11. Add Tax File Number                    | 13 |
| 12. Debit Interest Account                 | 14 |
| 13. Business Authorities                   | 14 |

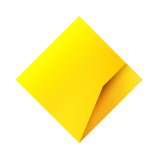

### 1. How to use this guide?

This is a reference guide only and it's designed for you to quickly find the information using either the table of contents or use the find function of your document viewer to navigate to the required information. If you have any questions, please contact your Relationship Manager.

### 2. What is the NetBank requirement?

If your Capital Growth Account is <u>anyone to sign</u> as the method of operation you can access to NetBank.

For any other method of operation on your Capital Growth Account you do not have access to NetBank; please use CommBiz.

The full Capital Growth Account eligibility criteria is in the Capital Growth Account Terms and Conditions.

### 3. Home Page

This is an example of the screen you'll see after you logon to NetBank at netbank.com.au.

| 🖶 Prir      | nt NetBank                        |                        | Q                   | Search NetBank        |                                            | 🝳 Help  🔒           | Log off |
|-------------|-----------------------------------|------------------------|---------------------|-----------------------|--------------------------------------------|---------------------|---------|
| >           | Commonwealth<br>Bank              | My home                | View accounts       | Transfers & BPAY      | Offers & apply                             | Settings            | Inbox   |
| Good aft    | ernoon Urvashi                    |                        |                     |                       |                                            |                     |         |
| CGA Pay     | vments                            |                        |                     | 4 accounts 🔨          | Bills & upcor                              | ming payments       | Ē       |
|             | Business Trans Acct<br>062-000    | Balan                  | ce                  | Available             | 2 bills & upcon<br>next 7 days<br>View all | ning payments in th | e       |
|             | Bus Online Saver<br>062-692       | Balan                  | ce                  | Available             |                                            |                     |         |
|             | Capital Growth Account<br>062-692 | Balan<br>\$48,816.6    | ce<br>58 <b>\$1</b> | Available<br>6,501.51 | Quick pay                                  |                     | ~       |
|             | Capital Growth Account<br>062-692 | Balan<br>\$100,968.8   | ce<br>38 <b>\$4</b> | Available<br>9,736.09 | To<br>Select accou                         | nt                  | ~       |
| Total credi | its                               | Total debits<br>\$0.00 |                     | Net position          | Amount                                     |                     |         |
|             | Business Trans Acct<br>062-000    | Baland                 | се                  | Available             | Nex                                        | t                   |         |
|             | Business Trans Acct<br>062-000    | Balan                  | ce                  | Available             |                                            |                     |         |

# 4. Open another Capital Growth Account

You can get a Capital Growth Account under the Offers & apply menu, then select Business.

| Offers & apply    | Se |
|-------------------|----|
| Offers            |    |
| International     |    |
| Term deposits     |    |
| Accounts          |    |
| Credit cards      |    |
| Personal loans    |    |
| Home loans        |    |
| Insurance         |    |
| Business          |    |
| CommSec           |    |
| Super/Investments | 5  |
| Financial advice  |    |
| My applications   |    |

Select Save & Grow when you're on the Business accounts page.

| 🗗 Print                  | Print         |             |                     | Q Search NetBank |                       |                  |         |  | 🍳 Help | Log off |
|--------------------------|---------------|-------------|---------------------|------------------|-----------------------|------------------|---------|--|--------|---------|
| <b>Commonwealth</b> Bank | <b>&gt;</b>   | My home     | View accounts       | Transfers & BPAY | Offers & apply        | Settings         | Inbox   |  |        |         |
| Offers International     | Term Deposits | Accounts Cr | edit cards Personal | loans Home loans | Insurance             |                  | More 👻  |  |        |         |
| Business                 |               |             |                     |                  | Call 13 1998, 24 hour | s a day, 7 days  | a week  |  |        |         |
| Transact                 |               | Save & O    | Grow                | Borrow           | E                     | EFTPOS<br>commer | &<br>ce |  |        |         |
| A                        | accounts th   | nat can boo | st your saving      | gs to help your  | business gro          | w                |         |  |        |         |

Scroll to find the Capital Growth Account, then click on 'Apply now' when you're ready.

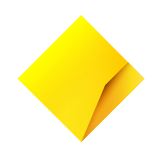

# 5. Submit notice

Before you can withdraw your funds from a Capital Growth Account, you <u>must</u> submit a notice that's applicable to your account.

Go to View accounts and select a Capital Growth Account from the drop down.

Go to Notices tab and click 'Go to Notices' button. This will redirect to Notice Maintenance App where you can create/submit a notice.

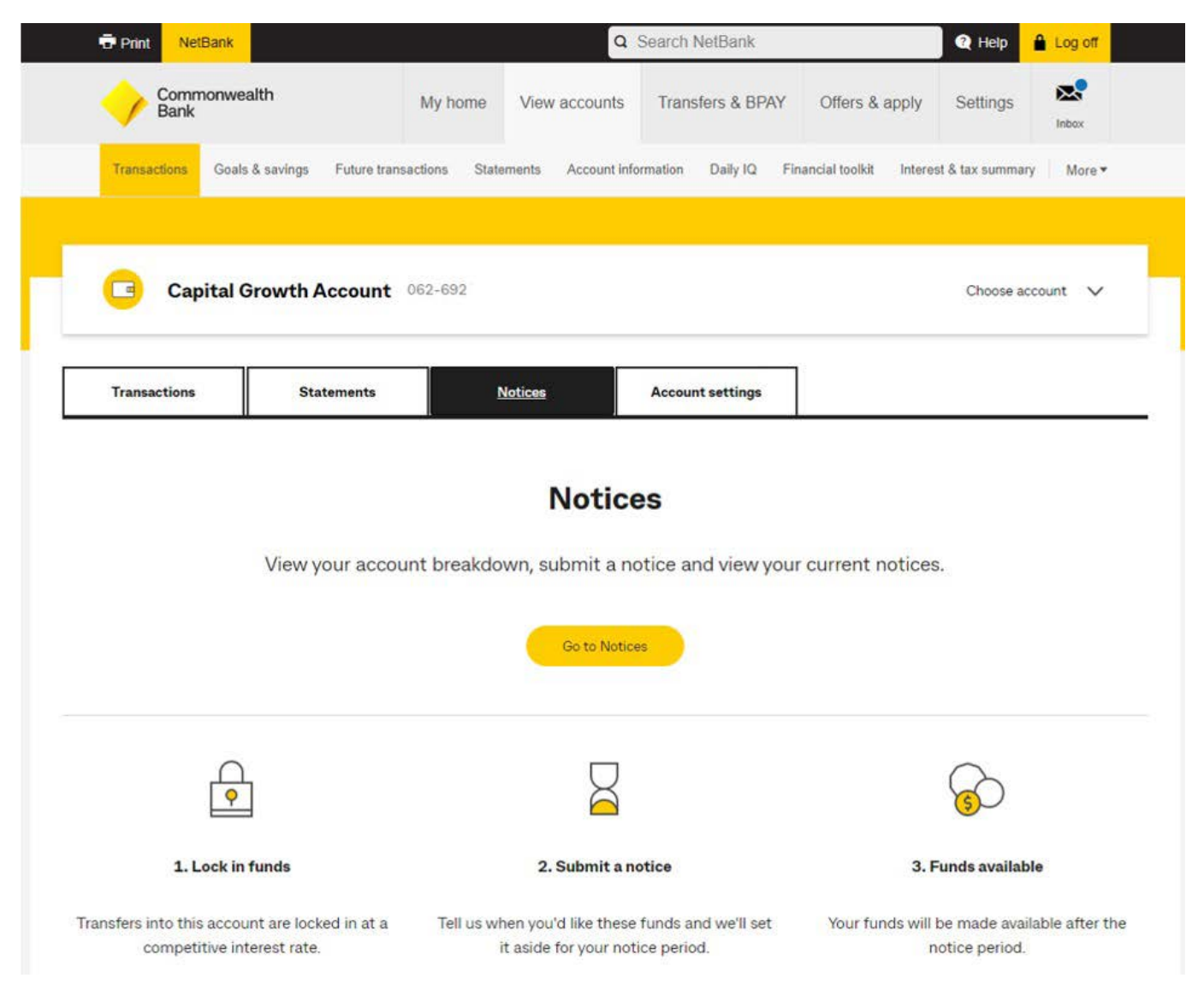

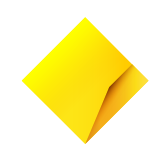

| Print NetBank                |                                                                                                    | Q Search NetBank                                                          |                                                                               | Help                                               | Log off                                                                                     |                                      |
|------------------------------|----------------------------------------------------------------------------------------------------|---------------------------------------------------------------------------|-------------------------------------------------------------------------------|----------------------------------------------------|---------------------------------------------------------------------------------------------|--------------------------------------|
| Commonwealth<br>Bank         | My home View accourt                                                                                                | nts Transfers & BPAY                                                      | Offers & apply                                                                | Settings                                           | Inbox                                                                                       |                                      |
| o back to Accounts           |                                                                                                    |                                                                           |                                                                               |                                                    |                                                                                             |                                      |
| Nanage your notices          |                                                                                                    |                                                                           |                                                                               |                                                    |                                                                                             |                                      |
| hoose account                |                                                                                                    |                                                                           |                                                                               |                                                    |                                                                                             |                                      |
| Capital Growth Account 06269 |                                                                                                    |                                                                           |                                                                               |                                                    | \$100,134.44                                                                                | ~                                    |
| our account breakdown        |                                                                                                    |                                                                           |                                                                               |                                                    |                                                                                             |                                      |
| our account breakdown        | On hold<br>These funds are current                                                                                  | ly locked in.                                                             | Interest<br>0.50%                                                             | Rate<br>5 <b>p.a.</b>                              | Account Bala<br>\$50,145                                                                    | ince                                 |
| our account breakdown        | On hold<br>These funds are current<br>On notice                                                                     | ly locked in.                                                             | Interest<br>0.50%                                                             | Rate<br><b>p.a.</b><br>Rate                        | Account Bala<br><b>\$50,145</b><br>Account Bala                                             | ince                                 |
| our account breakdown        | On hold<br>These funds are current<br>On notice<br>Your funds are waiting of                                        | ly locked in.<br>ut the notice period.                                    | Interest<br>0.50%<br>Interest<br>0.40%                                        | Rate<br>5 <b>p.a.</b><br>Rate<br>5 <b>p.a.</b>     | Account Bala<br>\$50,145<br>Account Bala<br>\$0                                             | ince                                 |
| Your account breakdown       | On hold<br>These funds are current<br>On notice<br>Your funds are waiting of<br>At call                             | ly locked in.<br>ut the notice period.                                    | Interest<br>0.50%<br>Interest<br>0.40%                                        | Rate<br>5 p.a.<br>Rate<br>5 p.a.<br>Rate           | Account Bala<br>\$50,145<br>Account Bala<br>\$0<br>Account Bala                             | ince<br>1.00                         |
| Your account breakdown       | On hold<br>These funds are current<br>On notice<br>Your funds are waiting of<br>At call<br>Your funds are now avail | ly locked in.<br>ut the notice period.<br>lable for use.                  | Interest<br>0.50%<br>Interest<br>0.40%<br>Interest<br>0.00%                   | Rate<br>5 p.a.<br>Rate<br>5 p.a.<br>Rate<br>5 p.a. | Account Bala<br>\$50,145<br>Account Bala<br>\$0<br>Account Bala<br>\$49,988                 | ince<br>5.55<br>1.00                 |
| Your account breakdown       | On hold<br>These funds are current<br>On notice<br>Your funds are waiting of<br>At call<br>Your funds are now avai  | ly locked in.<br>ut the notice period.<br>lable for use.<br>Notice Period | Interest<br>0.50%<br>Interest<br>0.40%<br>Interest<br>0.00%<br>Available Bala | Rate<br>5 p.a.<br>Rate<br>5 p.a.<br>Rate<br>5 p.a. | Account Bala<br>\$50,145<br>Account Bala<br>\$0<br>Account Bala<br>\$49,988<br>Account Bala | ince<br>5.55<br>ince<br>1.00<br>ince |

When you're on the notice page, scroll halfway down the page to find the 'Create a notice' button and click on it. On this page, you'll also find upcoming notices and past notices.

| (\$ <sup>¶</sup> Ready    | to withdraw your fur            | nds?                         |                                        |                                       |                           |
|---------------------------|---------------------------------|------------------------------|----------------------------------------|---------------------------------------|---------------------------|
| Let us know when<br>Days. | you're ready to withdraw your   | funds by submitting a notice | e. Your funds will be set aside at a k | ower variable interest of 0.40% and a | available for you after 2 |
| Create a noti             | ce                              |                              |                                        |                                       |                           |
| Upcoming Notic            | ces                             |                              |                                        |                                       |                           |
| You have no upcoming      | notices. Create a notice and it | will appear here.            |                                        |                                       |                           |
| Past Notices 🔨            |                                 |                              |                                        |                                       |                           |
| On notice date            | At call date                    | Status                       | Request ID                             | Amount                                |                           |
| 11 Apr 2023               | 13 Apr 2023                     | Completed                    | 160701309                              | \$50,000.00                           |                           |

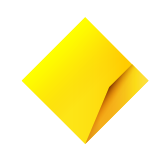

After clicking on the 'Create a notice' button, you'll need to enter the <u>Amount</u> and <u>At call date</u>. Then click Confirm.

| Let us know when you're ready to withdraw your fur<br>Days.                                              | ids by submitting a notice. Your funds will be set aside at a lower variable interest of 0.40% and available for you after 2 |
|----------------------------------------------------------------------------------------------------|----------------------------------------------------------------------------------------------------|
| Amount                                                                                                   |                                                                                                    |
| \$1,000.00                                                                                               |                                                                                                    |
| At call date                                                                                             |                                                                                                    |
| 16/04/2023                                                                                               |                                                                                                    |
| be available for you to use.<br>Your funds will be on notice from 14 Apr 2023 to 1<br>Confirm.<br>Cancel | 6 Apr 2023. During the notice period they'll earn interest at 0.40% p.a. On 16 Apr 2023, your funds will be available.       |
|                                                                                                    | Your notice has been successfully submitted.                                                                                 |
|                                                                                                    |                                                                                                    |
| - <b>-</b>                                                                                               | You can view any upcoming notices in the table below.                                                                        |

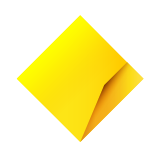

# 6. Account Transaction History

To get to your transaction history, click on View accounts from the top menu, then select the Capital Growth Account from the list of accounts in the dropdown.

| Commonwealth<br>Bank     | My ho                     | me View accounts        | Transfers & BPAY     | Offers & apply         | Settings                                                                         |
|--------------------------|---------------------------|-------------------------|----------------------|------------------------|----------------------------------------------------------------------------------|
| Transactions Goals & sa  | wings Future transactions | Statements Account info | ormation Daily IQ Fi | nancial toolkit Intere | st & tax summary More ▼                                                          |
| Capital Grou             | wth Account 062-000       | ) 1529 3957             |                      |                        | Choose account 🗸 🗸                                                               |
| Transactions             | Statements                | Account settings        |                      |                        |                                                                                  |
| ast 30 Days              |                           |                         | Available            |                        | \$0.                                                                             |
|                          | \$0.001                   | n                       | Pending              |                        | \$0                                                                              |
| There are no transaction | s to show                 |                         |                      |                        | ,                                                                                |
|                          |                           |                         |                      |                        | Do you want to share<br>your feedback on the new<br>Transaction history<br>page? |
|                          |                           |                         |                      |                        | Transaction history<br>page?<br>Yes                                              |

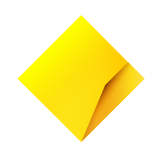

# 7. Account Information and Account Summary

The Account Information page has the basic information about your account and you can get a copy of your account summary by clicking on the "Detailed account summary" link just below the main table.

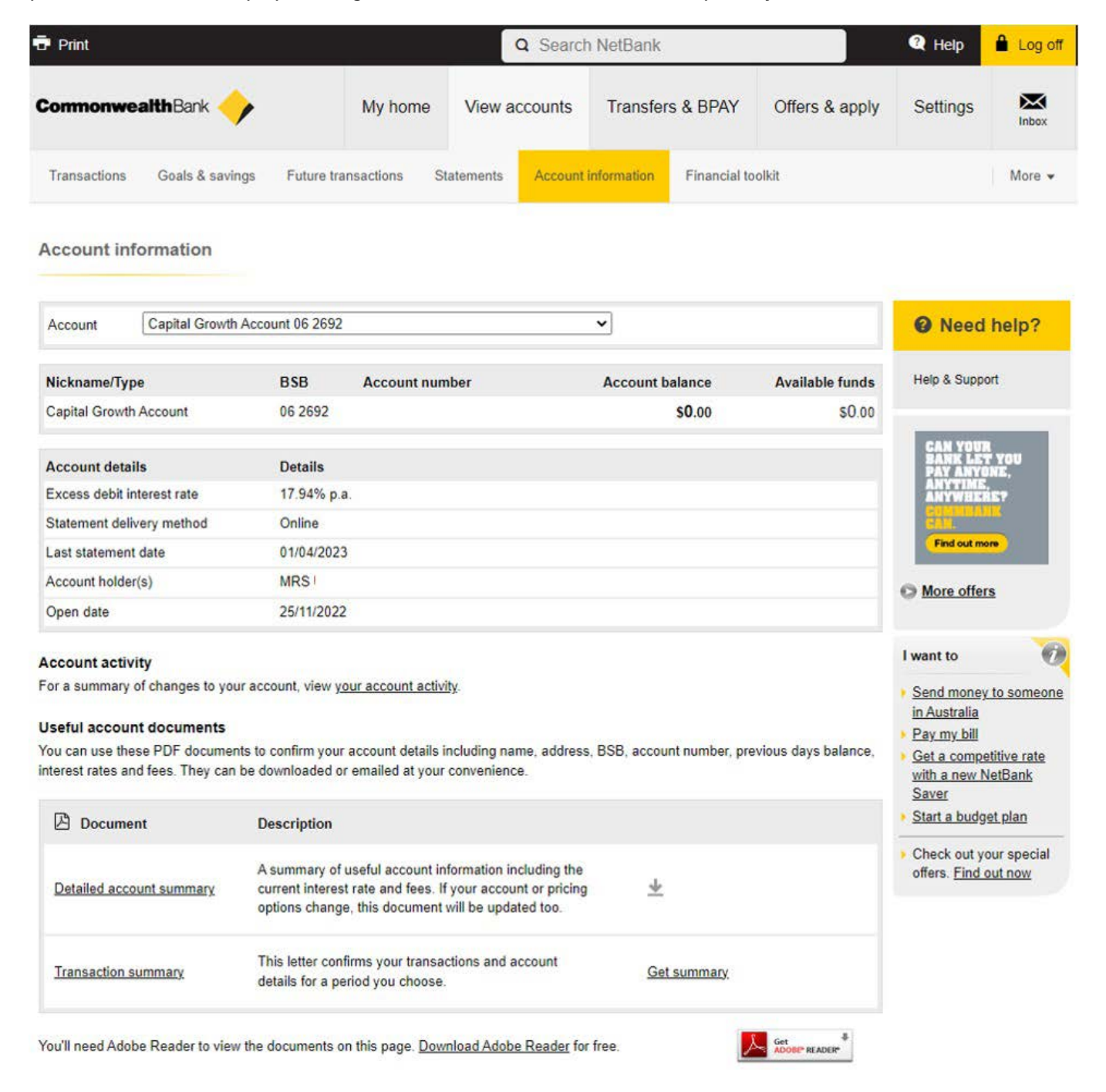

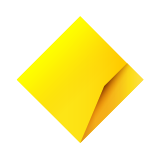

### 8. Account Interest and Tax Summary

The account information page shows the interest rate on your account. If you want to know more about interest and tax, please click on View accounts, then select 'Interest & tax summary'.

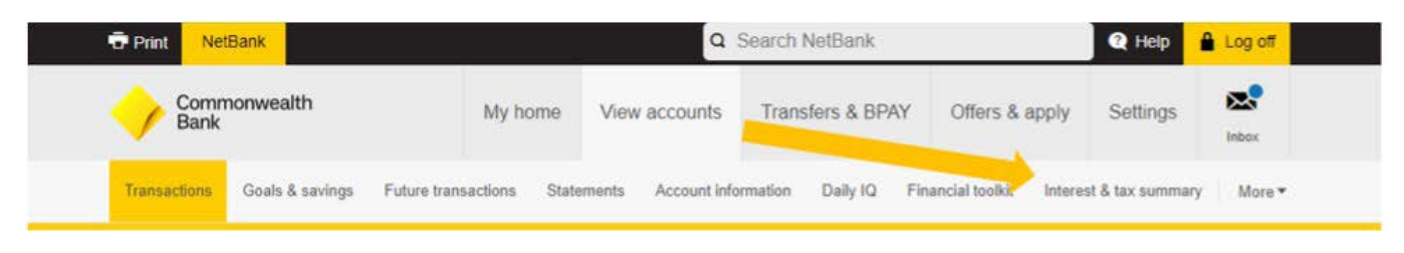

This page will give you a summary of the interest earned or charged on your account.

| Print        |                 |                        | Q Search         | n NetBank                | 🔇 Help         | Log off  |        |
|--------------|-----------------|------------------------|------------------|--------------------------|----------------|----------|--------|
| Cormonwe     | althBank 🔶      | My home                | View accounts    | Transfers & BPAY         | Offers & apply | Settings | Inbox  |
| Transactions | Goals & savings | Future transactions St | atements Account | information Financial to | olkit          |          | More 👻 |

### Interest & tax summary

Here's a summary of the interest earned and charged on your accounts.

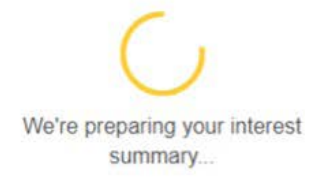

#### Important information

It's your responsibility to report correct information for your tax return. Speak to an accountant if you need advice.

- Accounts not linked to NetBank and/or stopped accounts and some closed accounts are not included
- · For joint accounts, the amount shown is the total interest earned or paid on that account
- For joint accounts, both parties need to add a TFN, exemption or ABN as interest may be withheld
- Some accrued interest from this financial year may not yet have been credited or debited to your account
- · We don't include interest charged on an overdraft or overdrawn account in this table
- Foreign currency accounts and some loan accounts such as Viridian Line of Credit, Equity Unlock Loan for Seniors, Commonwealth Portfolio Loan (CPL) Business, CPL Premium, CALIA+ or Business Line of Credit accounts aren't included.

NetBank will put interest and tax information in a table and it can also be downloaded. To print or download, click on 'Print Interest & tax summary link' or 'Download link at the top of the table'.

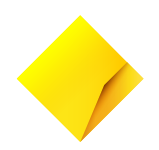

# 9. Account Statement

Account statement is organised by financial year. Click on View accounts and then 'Statements'. From the account drop down, select your account and NetBank will display a list of available statements.

| 🖶 Print                                                      |                                                                   | Q Searc                                       | h NetBank                       |                            |                                                                  | 🍳 Help                                                                                        | Log off   |
|--------------------------------------------------------------|-------------------------------------------------------------------|-----------------------------------------------|---------------------------------|----------------------------|------------------------------------------------------------------|-----------------------------------------------------------------------------------------------|-----------|
| CommonwealthBank 🔶                                           | My home                                                           | View accounts                                 | Transfers &                     | BPAY                       | Offers & appl                                                    | ly Settings                                                                                   | Inbox     |
| Transactions Goals & savings                                 | Future transactions                                               | tatements Account                             | information F                   | inancial too               | lkit                                                             |                                                                                               | More 👻    |
| View statements for                                          | Capital Growth Accor                                              | unt 06 2692                                   | •                               | Goto                       | <ul> <li>Stopped accou</li> </ul>                                | <u>ints</u>                                                                                   |           |
| Missing a state<br>Switch between the F<br>FY2023 FY2022 FY2 | ement? <sub>Current</sub><br>Y 2017 - 2018 Tabs<br>021 FY2020 FY2 | t balance Stater<br>\$0.00 Mon<br>2019 FY2018 | ment sent<br>thly<br>FY2017 FY2 | Received<br>Online<br>2016 | C R E A<br>Instanti<br>letter ci<br>transac<br>details<br>choose | TE SUMMARY<br>ly create an offici<br>onfirming your<br>ctions and account<br>for a period you | ial<br>nt |
| Select all                                                   | Downk     Downk                                                   | oad selected                                  | Email sel                       | ected                      | From:                                                            | DD/MM/YYYY                                                                                    | 曲         |
|                                                              |                                                                   |                                               |                                 |                            | To:                                                              | 13/04/2023                                                                                    |           |
|                                                              |                                                                   |                                               |                                 |                            | Downlo                                                           | oad your summa                                                                                | ary       |

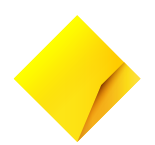

# 10. Payment and Transfer

### Note: notice period must be served before funds become available for transfer.

Once funds are available, you can use the quick pay on the 'My home' page to make payment.

| $\sim$ |
|--------|
|        |
| ~      |
|        |
|        |
|        |
|        |

Payment can also be made using 'Transfers & BPAY' menu. Follow the steps on the screen to complete the transfer.

| Print NetBank  |                           |                | Q                  | Search NetBank             |                     | Help                | 🔒 Log |
|----------------|---------------------------|----------------|--------------------|----------------------------|---------------------|---------------------|-------|
| rmonwealth     | Bank 🔶                    | My home        | View accounts      | Transfers & BPAY           | Offers & apply      | Settings            | Inbo  |
| ansfers & BPAY | Multiple transfers & BPAY | Bills & upcomi | ng payments Previo | us online bills Internatio | nal money transfers | Address book        | Mor   |
| Transfer       | rs & BPAY                 |                |                    |                            |                     |                     |       |
| Q⁼ From        |                           |                |                    |                            |                     |                     | ^     |
|                | Capital Growth Account    | 062-692        |                    |                            | Avai                | lable <b>\$0.00</b> | *     |
|                | Capital Growth Account    | 062-692        |                    |                            | Avai                | lable \$0.00        |       |
|                | Capital Growth Account    | 062-692        |                    |                            | Avai                | lable <b>\$0.00</b> |       |
|                | Capital Growth Account    | 062-692        |                    |                            | Avai                | lable <b>\$0.00</b> |       |
|                | Capital Growth Account    | 062-692        |                    |                            | Avai                | lable <b>\$0.00</b> | -     |
| О≡ то          |                           |                |                    |                            |                     |                     |       |

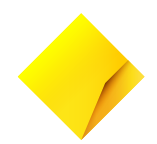

# 11. Add Tax File Number

Adding a tax file number to your account is a self-service function. Click on Settings at the top and under Profile click on 'Tax file number'.

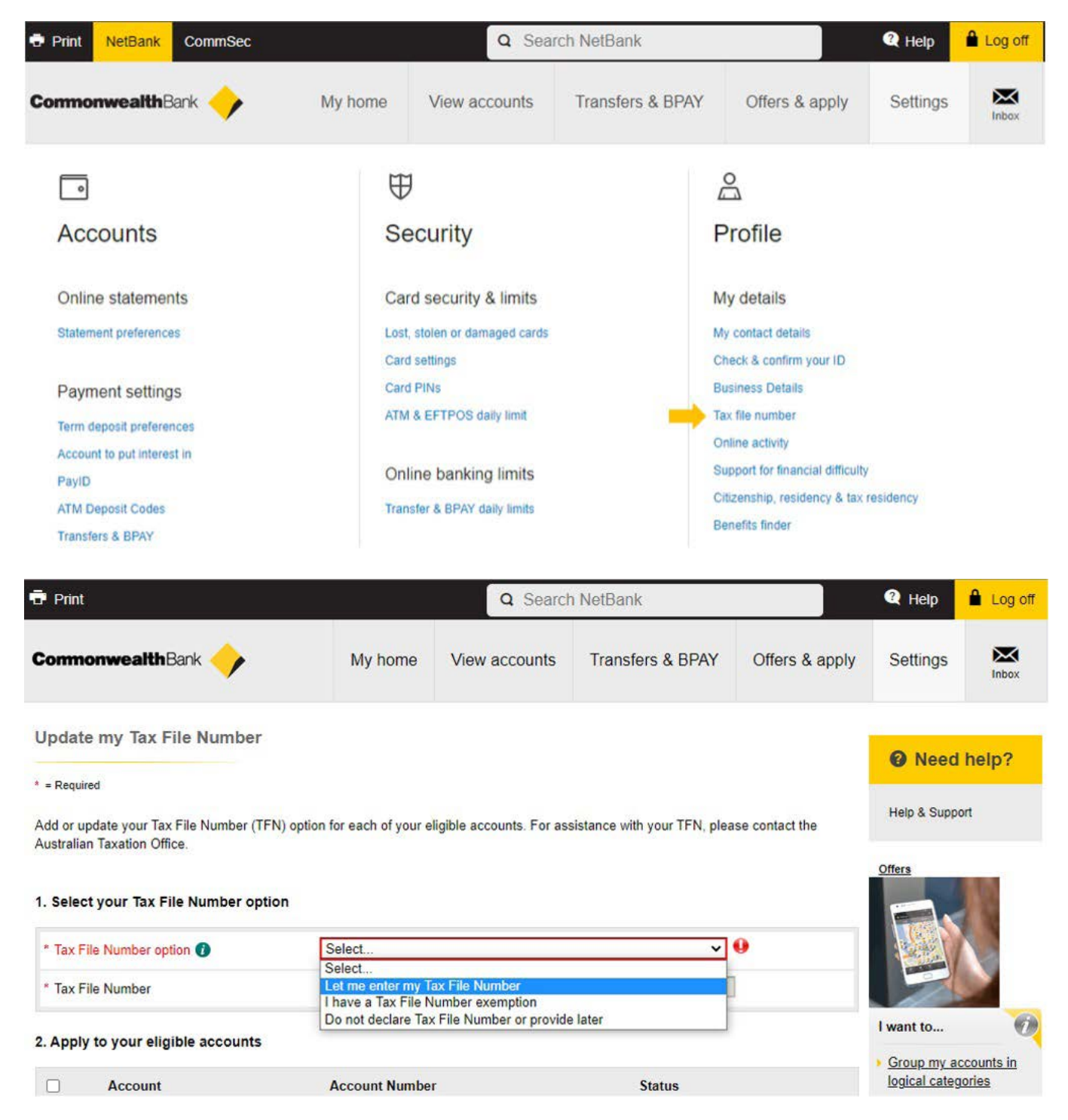

Follow the steps on the Update my Tax File Number page to complete this step.

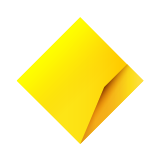

# 12. Debit Interest Account

Debit interest rate is available on the Account Information page. Please see the Account Information and Account Summary page.

# 13. Business Authorities

If your Capital Growth Account is <u>anyone to sign</u> as the method of operation you can get access to NetBank.

For any other method of operation on your Capital Growth Account, you do not have access to NetBank; please use CommBiz.

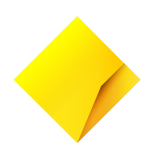

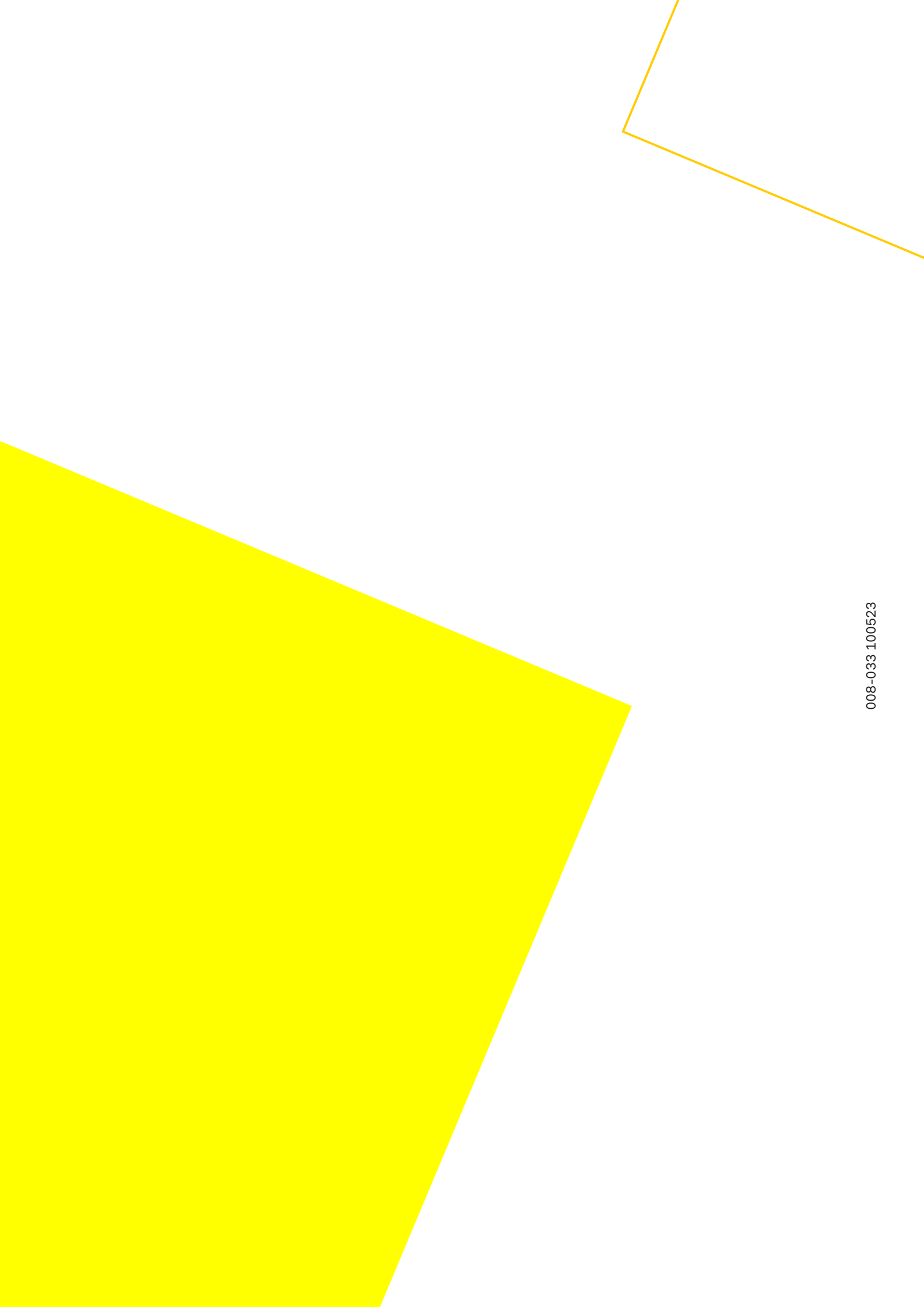